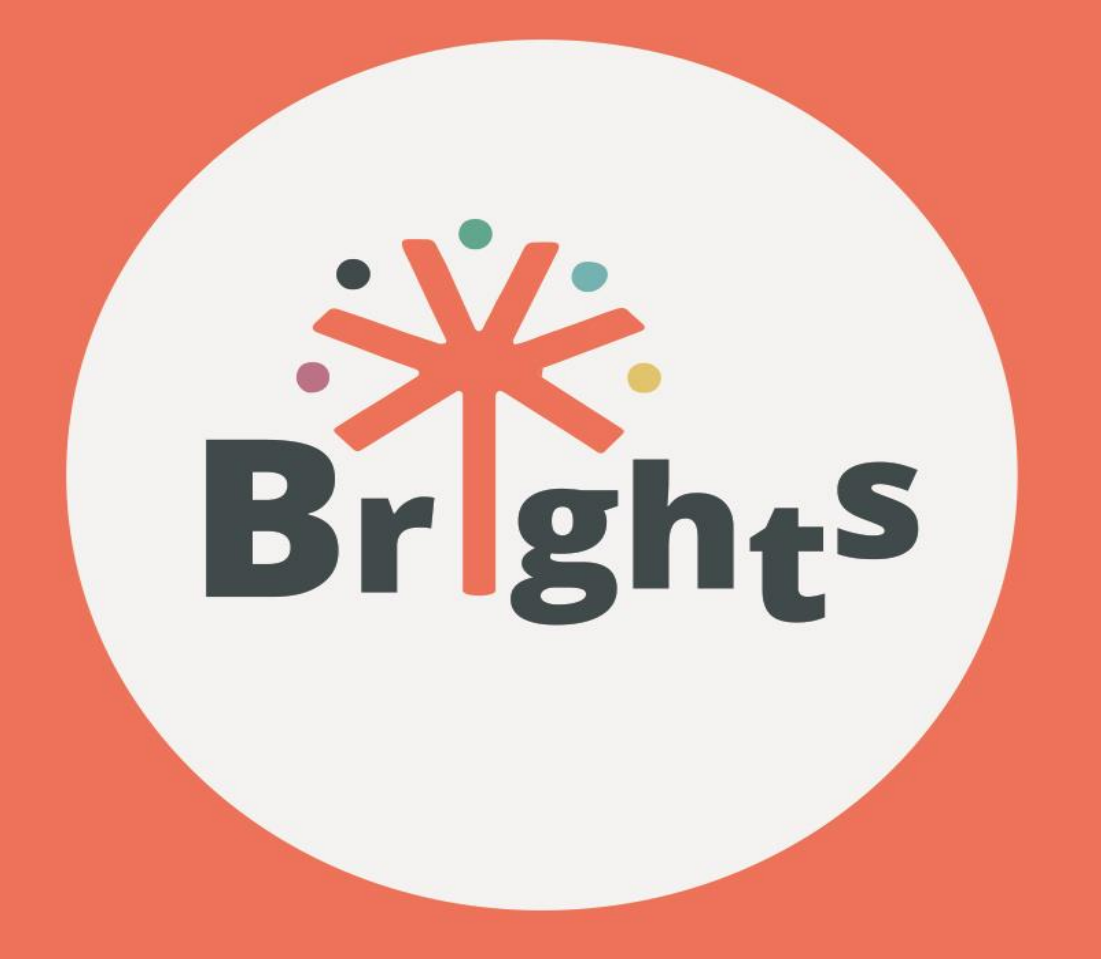

# SMJERNICE ZA KORISNIKE MOOT-A

# www.brights-project.eu

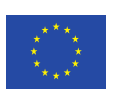

Co-funded by the Erasmus+ Programme of the European Union

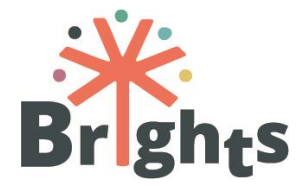

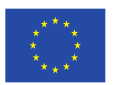

Co-funded by the Erasmus+ Programme of the European Union

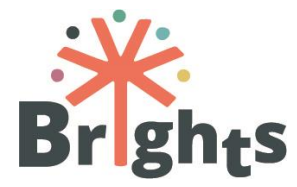

| Project Acronym        | BRIGHTS                                                                                                    |
|------------------------|----------------------------------------------------------------------------------------------------|
| Project Title          | Boosting Global Citizenship Education using Digital<br>Storytelling                                                                                                |
| Work Package           | Work Package n° 3                                                                                                    |
| Deliverable Title      | Guidelines for Teachers & Trainers - MOOC<br>Participants                                                                                                    |
| Dissemination<br>level | Public                                                                                                    |
| Version                | 1.0                                                                                                    |
| Delivery date          | 21 February 2018                                                                                                    |
| Keywords               | MOOC, Digital Storytelling, Global Citizenship<br>Education                                                                                                    |
| Abstract               | This guide provides the BRIGHTS users with the needed instructions to benefit from the MOOC "Addressing Global Citizenship Education through Digital Storytelling" |
| Authors                | Hellenic Open University, Università degli Studi<br>Guglielmo Marconi and Centre of Technical Culture<br>Rijeka                                                    |
| Project n°             | 580256-EPP-1-2016-1-BE-EPPKA3-IPI-SOC-IN                                                                                                    |
| Agreement n°           | 2016-2790 / 001 - 001                                                                                                    |
| Website                | www.brights-project.eu                                                                                                    |

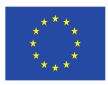

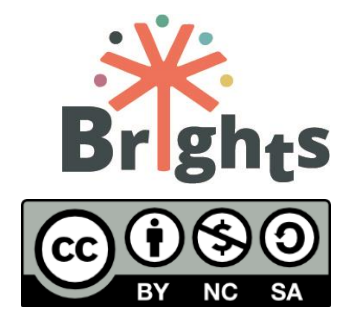

Ova publikacije je licencirana Creative Commons Attribution-NonCommercial-ShareAlike 4.0 međunarodnom licencom License (CC BY-NC-SA 4.0)

# Sadržaj

| 1. | Uvod u MOOT i nastavni plan        | . 7 |
|----|------------------------------------|-----|
| 2. | Unaprjeđivanje OGG-a kroz Unite-IT | 23  |
| 3. | Upute za korištenje MOOT-a         | 24  |

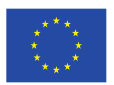

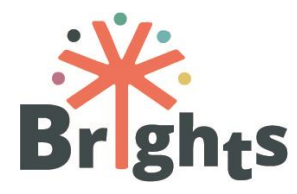

## Popis slika

| Slika | 1: Početni zaslon BRIGHTS MOOT-a                   | 24 |
|-------|----------------------------------------------------|----|
| Slika | 2: Obrazac prijave na BRIGHTS MOOT platformu       | 25 |
| Slika | 3: Početna stranica BRIGHTS MOOT-a: Pregled tečaja | 25 |
| Slika | 4: Početna stranica BRIGHTS MOOT-a: Uvod u tečaj   | 26 |
| Slika | 5: Stranica modula                                 | 27 |
| Slika | 6: Interaktivni naslov lekcije                     | 27 |
| Slika | 7: Raspored stranice lekcije                       | 28 |
| Slika | 8: Nastavak nezavršene lekcije                     | 28 |
| Slika | 9: Kako se bilježi završetak lekcije               | 28 |
| Slika | 10: Sudjelovanje na forumu                         | 29 |
| Slika | 11: Odgovor na raspravu u forumu                   | 30 |
| Slika | 12: Kako napisati objavu na forumu                 | 31 |
| Slika | 13: Gumb "Post to forum"                           | 31 |
| Slika | 14: Stranica s videom                              | 32 |
| Slika | 15: Skripta u tečaju                               | 33 |

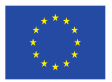

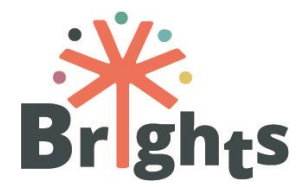

## Sažetak

Ovaj dokument sadrži pregled MOOT-a "**Pristup obrazovanju za globalno građanstvo kroz digitalno pripovijedanje**", koji je razvijen u sklopu projekta BRIGHTS.

Korisnicima se pružaju osnovne informacije o tečaju, predstavlja se nastavni plan po modulima, lekcijama i ishodima učenja te se daju upute o korištenju platforme na kojoj se MOOT nalazi.

![](_page_5_Picture_5.jpeg)

![](_page_6_Picture_1.jpeg)

# 1. Uvod u MOOT i nastavni plan

Kombinirani tečaj **"Pristup obrazovanju za globalno građanstvo kroz digitalno pripovijedanje**" ima cilj razviti kompetencije učitelja i trenera osnovnih i srednjih škola kako bi se mogli baviti glavnim temama globalnog građanstva putem konstruktivne i sudioničke metodologije – digitalnog pripovijedanja.

BRIGHTS MOOT u svim partnerskim zemljama službeno započinje **5. ožujka 2018.** i trajat će **4 tjedna.** 

Svakoga tjedna učit će se o jednom od modula, a za svaki je predviđeno trajanje od **pet sati**. **Svaki modul** je podijeljen u **3 lekcije**, odnosi se na **1 do 3 ishoda učenja** te obuhvaća specifične nastavne sadržaje koji se većinom sastoje od **videa**, skripti te **pitanja višestrukog odabira**.

Videi su ključna komponenta u MOOT-u. Oni podržavaju kritične komponente učenja, poput razvoja vještina kritičkog razmišljanja i primjene znanja, te omogućuju duboko razumijevanje najnovijih tema.

Uz to, svaki modul pruža skup **OOR-a** (Otvorenih edukacijskih resursa), poput članaka, vodiča, izvještaja, itd., kako bi se određene teme produbile i kako bi se sudjelovalo u debati o obrazovanju za globalno građanstvo i inovativnim metodologijama učenja.

Tijekom procesa učenja, polaznici MOOT-a se mogu obratiti **tutorima** i surađivati s ostalim korisnicima putem **foruma** koji su dostupni na platformi.

Polaznici MOOT-a imaju priliku i sudjelovati u prvoj **europskoj OGG** (obrazovanje za globalno građanstvo) online zajednici, europskom udruženju istraživača, učitelja, trenera i dionika koji su zainteresirani ili uključeni u obrazovanje za globalno građanstvo.

![](_page_6_Picture_10.jpeg)

![](_page_7_Picture_1.jpeg)

Završetkom MOOT-a svaki polaznik koji bude točno riješio 80% kvizova, dobit će Potvrdu o završenom MOOT-u. **Jedan kviz** se nalazi za kraju **svakog modula**, sadrži skup pitanja višestrukog odabira odgovora. Svako pitanje ima 4 moguća odgovora, od kojih je samo jedan točan. Na svako pitanje korisnici imaju mogućnost pokušati odgovoriti **tri puta**. Nakon prva dva pokušaja, polaznici će dobiti povratnu informaciju o tome što bi trebali proučiti kako bi točno odgovorili na pitanje. Nakon trećeg pokušaja, polaznici će dobiti povratnu informaciju i točan odgovor.

U nastavnom planu tečaja predstavljen je sveobuhvatan pregled programa tečaj povezivanjem ishoda učenja s temama i sadržajima.

![](_page_7_Picture_4.jpeg)

![](_page_8_Picture_0.jpeg)

Pristup obrazovanju za globalno građanstvo kroz digitalno pripovijedanje

MODUL 1

#### SVE ŠTO STE HTJELI ZNATI O OGG-u (A NIKAD SE NISTE USUDILI PITATI)

5 sati - prvi tjedan

#### **OBRAZOVNI CILJEVI:**

- Pružiti teorijski i pravni okvir Obrazovanja za globalno građanstvo (OGG)
- Pružiti popratne informacije o osnovnim ciljevima OGG-a (održivi razvoj i životni stil, socijalna inkluzija i kulturna raznolikost, rodna jednakost, mir i ljudska prava, aktivno građanstvo i demokracija)

#### Uvod

Modul 1 se sastoji od tri lekcije i sadrži videe, skripte, kviz i reference na sadržaje o Obrazovanju za globalno građanstvo (OGG). Sveobuhvatan modul omogućuje razumijevanje rasprave o konceptu OGG-a i njegove važnosti za globalne građane koji su spremni za suočavanje s aktualnim i budućim izazovima. Usprkos različitim pristupima, postoji zajedničko shvaćanje građanstva, koje se percipira kao promjenjiv koncept povezan s društvenim kretanjima te lokalnim i globalnim promjenama. Prva lekcija, "Što je Obrazovanje za globalno građanstvo", pruža uvod u UNESCO-ve i Oxfam-ove definicije OGG-a te shvaćanja koncepta od strane radnika s mladima aktivnih u neprofitnim organizacijama. Druga lekcija, "Okviri unutar obrazovanja za globalno građanstvo", definira Agendu 2030 za održivi razvoj kao okvir za OGG: njenih 17 ciljeva održivog razvoja (COR) predstavljaju i političke i obrazovne ciljeve. COR kombiniraju društvene, gospodarske i okolišne faktore koji su međusobno povezani. Oni su usklađeni s jednim od glavnih

![](_page_9_Picture_0.jpeg)

izazova obrazovanja današnjice, definiranjem školskih kurikuluma koji su sposobni nositi se s društveno-gospodarskom kompleksnošću i međusobnim zavisnostima. Ova lekcija također prikazuje neke od slabih ili kritičnih točaka Agende 2030 kako bi se prikazali određeni elementi kojima se rasprava može produbiti. Na kraju, treća lekcija "Obrazovanje za globalno građanstvo u europskim obrazovnim i društvenim kontekstima" pruža pregled različitih pristupa OGG-u diljem Europe, povezivanjem obrazovanja s političkim ili gospodarskim izborima, a obuhvaća OGG u formalnom i neformalnom sektoru.

| ISHODI UČENJA                                                                                                    | LEKCIJA                                                                | TRAJANJE | SADRŽAJI                                                                                                    |
|----------------------------------------------------------------------------------------------------|------------------------------------------------------------------------|----------|----------------------------------------------------------------------------------------------------|
| <ol> <li>Identificirati različita shvaćanja koncepta<br/>globalnog građanstva</li> <li>Istražiti različite ciljeve OGG-a</li> </ol> | LEKCIJA<br>LEKCIJA 1.1<br>Što je obrazovanje za<br>globalno građanstvo | 2,5 sata | Video 1.1 (prvi dio) "Što je obrazovanje za globalno<br>građanstvo"<br>Video 1.1 (drugi dio) "Što je obrazovanje za globalno<br>građanstvo – istraživanje pet tema obrazovanja za<br>globalno građanstvo"<br>Video 1.1 (treći dio) "Što je obrazovanje za globalno<br>građanstvo – približavanje globalnih problemi u učionici"<br>Skripta 1.1 "Što je obrazovanje za globalno građanstvo" |
|                                                                                                    |                                                                        |          |                                                                                                    |

![](_page_10_Picture_0.jpeg)

| 3. Objasniti kako su oni povezani unutar različitih<br>okvira                                                                                                   | LEKCIJA 1.2<br>Okviri obrazovanja<br>za globalno<br>građanstvo                                                | 0,5 sata | Video 1.2 (prvi dio) "Okviri OGG-a"<br>Video 1.2 (drugi dio) "Okviri OGG-a – nevladine udruge o<br>ciljevima održivog razvoja"                                                                                                    |
|----------------------------------------------------------------------------------------------------|----------------------------------------------------------------------------------------------------|----------|----------------------------------------------------------------------------------------------------|
| <ol> <li>Usporediti prakse OGG-a u europskim zemljama</li> <li>Kritički analizirati važnost OGG-a u globalnom<br/>obrazovanju i društvenom kontekstu</li> </ol> | UNIT 1.3<br>Obrazovanje za<br>globalno građanstvo<br>u europskim<br>obrazovnim i<br>društvenim<br>kontekstima | 2 sata   | Video 1.3 (prvi dio) "Obrazovanje za globalno građanstvo<br>unutar europskih obrazovnih i društvenih konteksta –<br>prakse OGG-a"<br>Video 1.3 (drugi dio) "Obrazovanje za globalno<br>građanstvo unutar europskih obrazovnih i društvenih<br>konteksta – Uloga škola u OGG-u"<br>Skripta 1.3 "Obrazovanje za globalno građanstvo unutar<br>europskih obrazovnih i društvenih konteksta" |
| <ul> <li>Provjera</li> </ul>                                                                                                    | <ul> <li>Kviz</li> </ul>                                                                                      |          |                                                                                                    |

![](_page_11_Picture_0.jpeg)

#### MODUL 2

#### 50 NIJANSI OGG-a (S DIGITALNIM PRIČAMA...)

5 sati - drugi tjedan

#### **OBRAZOVANI CILJEVI:**

Podržati OGG kroz digitalno pripovijedanje u formalnom i neformalnom obrazovnom okruženju s mladim ljudima

#### Uvod

Modul 2 se sastoji od tri lekcije i sadrži videe, skripte, kviz i reference na sadržaje o tome kako unaprijediti Obrazovanje za globalno građanstvo (OGG) s mladim ljudima u formalnom i neformalnom obrazovnom okruženju putem digitalnog pripovijedanja (DP). Počevši od definicije formalnog i neformalnog obrazovanja, modul obuhvaća relevantne teme OGG-a te objašnjava zašto je DP zanimljiv pristup problematici međusobno povezanih izazova 21. stoljeća. Prva lekcija "Obrazovanje za globalno građanstvo u formalnim i neformalnom obrazovanje te predstavlja različite poglede i potrebe učitelja i učenika u različitim kontekstima" objašnjava što je formalno i neformalno obrazovanje te predstavlja različite poglede i potrebe učitelja i učenika u različitim kontekstima. Druga lekcija, o "Suvremenim izazovima obrazovanja za globalno građanstvo", uvodi OGG kao obrazovnu paradigmu uspoređujući ju s ostalim pedagoškim politikama te potiče polaznike da razmotre OGG kao vrijedan pristup u suočavanju s ključnim međunarodnim izazovima. Lekcija detaljizira pet globalnih pitanja (održivi razvoj i životni stil, socijalna inkluzija i kulturna raznolikost, mir i ljudska prava, rodna ravnopravnost, aktivno građanstvo) o kojima bi trebalo raspravljati s mladima te predstavlja nekoliko digitalnih

![](_page_12_Picture_0.jpeg)

priča kako bi se ta pitanja što bolje prikazalo. Treća lekcija, "Otkrijte digitalno pripovijedanje", daje uvod u metodologiju digitalnog pripovijedanja, njene glavne odlike te njezin potencijal kao sredstva za unaprjeđenje kompetencija obrazovanja za globalno građanstvo.

| Ιςμορι μζενιλ                                                                                                    | I FKCIIA                                                                                            | TRAIANIE | SADRŽAH                                                                                                    |
|----------------------------------------------------------------------------------------------------|----------------------------------------------------------------------------------------------------|----------|----------------------------------------------------------------------------------------------------|
| <ol> <li>Definirati formalni i neformalni obrazovni sustav</li> <li>Prepoznati primjenjivost različitih metoda<br/>poučavanja u formalnom i neformalnom<br/>obrazovnom okruženju</li> <li>Tumačiti vlastitu lokalnu i nacionalnu situaciju u<br/>kontekstu ciljeva OGG-a</li> </ol> | LEKCIJA 2.1<br>Obrazovanje za<br>globalno građanstvo<br>u formalnim i<br>neformalnim<br>kontekstima | 0,5 sata | Video 2.1 (prvi dio) "Obrazovanje za globalno<br>građanstvo u formalnim i neformalnim kontekstima –<br>Unaprjeđivanje OGG-a digitalnim pripovijedanjem"<br>Video 2.1 (drugi dio) "Obrazovanje za globalno<br>građanstvo u formalnim i neformalnim kontekstima –<br>digitalno pripovijedanje u neformalnom obrazovanju"<br>Video 2.1 (treći dio) "Obrazovanje za globalno<br>građanstvo u formalnim i neformalnim kontekstima –<br>Primjena digitalnog pripovijedanja u neformalnom<br>obrazovanju" |
|                                                                                                    | LEKCIJA 2.2<br>Suvremeni izazovi<br>obrazovanja za<br>globalno građanstvo                           | 3 sata   | Video 2.2. (prvi dio) "Suvremeni izazovi obrazovanja za<br>globalno građanstvo – Održivi razvoj i životni stil"<br>Video 2.2 (drugi dio) "Suvremeni izazovi obrazovanja<br>za globalno građanstvo – Socijalna inkluzija i kulturna<br>raznolikost"                                                                                                    |

![](_page_13_Picture_0.jpeg)

| <ol> <li>Analizirati aktualne globalne probleme unutar<br/>okvira glavnih ciljeva OGG-a</li> </ol>                                                                                                  |                                                     |         | Video 2.2 (treći dio) "Suvremeni izazovi obrazovanja za<br>globalno građanstvo - Socijalna inkluzija i kulturna<br>raznolikost"<br>Video 2.2 (četvrti dio) "Suvremeni izazovi obrazovanja<br>za globalno građanstvo – Mir i ljudska prava"<br>Video 2.2 (peti dio) "Suvremeni izazovi obrazovanja za<br>globalno građanstvo – Rodna jednakost"<br>Video 2.2 (šesti dio) "Suvremeni izazovi obrazovanja za<br>globalno građanstvo – Aktivno građanstvo i<br>demokracija"<br>Skripta 2.2 (prvi dio) "Suvremeni izazovi obrazovanja<br>za globalno građanstvo" |
|----------------------------------------------------------------------------------------------------|-----------------------------------------------------|---------|----------------------------------------------------------------------------------------------------|
| <ol> <li>Ukratko opisati pozadinu, povijest, značajke i<br/>korake digitalnog pripovijedanja</li> <li>Istražiti potencijale digitalnog pripovijedanja kao<br/>metode za bavljenje OGG-om</li> </ol> | LEKCIJA 2.3<br>Otkrijte digitalno<br>pripovijedanje | 1,5 sat | Video 2.3 (prvi dio) "Otkrijte digitalno pripovijedanje -<br>Joe Lambert o povijesti i pozadini digitalnog<br>pripovijedanja"<br>Video 2.3 (drugi dio) "Otkrijte digitalno pripovijedanje<br>- Joe Lambert o primjenama digitalnog pripovijedanja"                                                                                                    |

![](_page_14_Picture_0.jpeg)

|                              |                          | Video 2.3 (treći dio) "Otkrijte digitalno pripovijedanje –<br>Zašto je digitalno pripovijedanje učinkovito u radu s<br>mladima" |
|------------------------------|--------------------------|----------------------------------------------------------------------------------------------------|
| <ul> <li>Provjera</li> </ul> | <ul> <li>Kviz</li> </ul> |                                                                                                    |

![](_page_15_Picture_0.jpeg)

MODUL 3

#### SVIJETLA STRANA – BRIGHTS PRIČA

5 sati - treći tjedan

#### **OBRAZOVNI CILJEVI:**

- Omogućiti učenicima stjecanje i razvoj vještina 21. stoljeća koristeći digitalno pripovijedanje
- Koristiti metodologiju pripovijedanja u krugu

#### Uvod

Modul 3 se sastoji od tri lekcije i sadrži videe, skripte, kviz i reference na sadržaje o korištenju metode pripovijedanja u krug (MPK) te razvijanju vještina za 21. stoljeće putem digitalnog pripovijedanja (DP). Započinje objašnjenjem o tome što je DP, a što MPK i nastavlja o etičkim pitanjima u procesu DP-a te objašnjava kako mladi mogu koristiti DP za razvoj vještina za 21. stoljeće. Prva lekcija, "Metodologija pripovijedanja u krug u digitalnom pripovijedanju", objašnjava što je digitalna priča te kako primijeniti metodologiju pripovijedanja u krug u formalnom i neformalnom obrazovanju. U drugoj lekciji o "Grupnim procesima" polaznik može identificirati glavna etička pitanja vezana uz DP te naučiti kako podići svijest o potrebi za stvaranjem sigurnog okruženja i timskog rada s mladima. Naposljetku, u trećoj lekciji, "Vještine za 21. stoljeće u obrazovanju za globalno

![](_page_16_Picture_0.jpeg)

građanstvo", objašnjeno je kako uključiti vještine za 21. stoljeće u digitalne priče te su predstavljeni prijedlozi za uvođenje OGG-a u učionice i pripremanje učenika prije provođenja radionica digitalnog pripovijedanja.

| <u>.</u>                                                                                                    |                                                                                                    |                           | · · · ·                                                                                                    |
|----------------------------------------------------------------------------------------------------|----------------------------------------------------------------------------------------------------|---------------------------|----------------------------------------------------------------------------------------------------|
| ISHODI UČENJA                                                                                                    | LEKCIJA                                                                                                   | TRAJANJE                  | SADRŽAJI                                                                                                    |
| ISHODI UČENJA<br>1. Prepoznati što jest, a što nije digitalna priča<br>2. Navesti korake metodologije pripovijedanja u krugu<br>3. Primijeniti metodologiju pripovijedanja u krugu u<br>formalnom i neformalnom obrazovanju | <i>LEKCIJA</i><br>LEKCIJA 3.1<br>Metodologija<br>pripovijedanja u<br>krugu u digitalnom<br>pripovijedanju | <i>TRAJANJE</i><br>2 sata | SADRŽAJI<br>Video 3.1.1 "Metodologija pripovijedanja u krugu u<br>digitalnom pripovijedanju – Što je digitalno pripovijedanje<br>"<br>Video 3.1.2 "Metodologija pripovijedanja u krugu u<br>digitalnom pripovijedanju – Digitalna priča i uvod u<br>metodologiju pripovijedanja u krugu"<br>Video 3.1.3 "Metodologija pripovijedanja u krugu u<br>digitalnom pripovijedanju – Kako stvoriti sigurno<br>okruženje u neformalnom obrazovanju" |
|                                                                                                    |                                                                                                    |                           | Skripta 3.1 "Uvod u digitalno pripovijedanje"                                                                                                    |

![](_page_17_Picture_0.jpeg)

| 4.<br>5.       | Stvoriti sigurno i poticajno okruženje za grupne rasprave<br>Upoznati se s alatima koji se bave temama OGG-a                                                                        | UNIT 3.2<br>Procesi unutar<br>grupe                                                   | 1 sat  | Video 3.2.1 "Procesi unutar grupe – Pedagogija<br>obespravljenih"<br>Video 3.2.2 "Procesi unutar grupe – Pozicija učitelja u OGG-<br>u"<br>Video 3.2.3 "Procesi unutar grupe – Učinci digitalnog<br>pripovijedanja na učenike i učitelje"<br>Skripta 3.2 "Stvaranje sigurnog okruženja – etička pitanja"                                                                                                    |
|----------------|----------------------------------------------------------------------------------------------------|---------------------------------------------------------------------------------------|--------|----------------------------------------------------------------------------------------------------|
| 6.<br>7.<br>8. | Prevesti (pretvoriti/prenijeti) teme OGG-a na učenicima<br>blizak i razumljiv jezik<br>Prepoznati vještine za 21. stoljeće<br>Osnažiti kod učenika uporabu vještina za 21. stoljeće | UNIT 3.3<br>Vještine za 21.<br>stoljeće u<br>obrazovanju za<br>globalno<br>građanstvo | 2 sata | Video 3.3.1 "Vještine za 21. stoljeće u obrazovanju za<br>globalno građanstvo"<br>Video 3.3.2 (prvi dio) "Vještine za 21. stoljeće u<br>obrazovanju za globalno građanstvo – Uvod i priprema<br>učenika u formalnom obrazovanju o globalnom građanstvu<br>– Tko sam ja"<br>Video 3.3.2 (drugi dio) "Vještine za 21. stoljeće u<br>obrazovanju za globalno građanstvo – priprema učenika u<br>formalnom obrazovanju o temama OGG-a – Analiza<br>stajališta kroz pripovijedanje u krugu" |

![](_page_18_Picture_0.jpeg)

| <ul> <li>Provjera</li> </ul> | • Kviz                                                                                                    |
|------------------------------|----------------------------------------------------------------------------------------------------|
|                              | Skripta 3.3.2 " Vještine za 21. stoljeće u obrazovanju za<br>globalno građanstvo – Digitalno pripovijedanje kao način<br>unaprjeđenja vještina za 21. stoljeće"                                    |
|                              | Skripta 3.3.1 " Vještine za 21. stoljeće u obrazovanju za<br>globalno građanstvo – Kako obraditi temu OGG-a kao uvod<br>u digitalno pripovijedanje"                                                |
|                              | Video 3.3.2 (šesti dio) Vještine za 21. stoljeće u obrazovanju<br>za globalno građanstvo – Zaključak"                                                                                              |
|                              | Video 3.3.2 (peti dio) " Vještine za 21. stoljeće u<br>obrazovanju za globalno građanstvo – priprema učenika u<br>formalnom obrazovanju o temama OGG-a – Gostujući<br>govornici"                   |
|                              | Video 3.3.2 (četvrti dio) "Vještine za 21. stoljeće u<br>obrazovanju za globalno građanstvo – priprema učenika u<br>formalnom obrazovanju o temama OGG-a – Raspravljanje<br>o ratovima i politici" |
|                              | Video 3.3.2 (treći dio) "Vještine za 21. stoljeće u<br>obrazovanju za globalno građanstvo – priprema učenika u<br>formalnom obrazovanju o temama OGG-a – Istraživanje<br>pomoću novina "           |

![](_page_19_Picture_0.jpeg)

MODUL 4

**UČINI BRIGHTS STVAR** 

5 sati - četvrti tjedan

**OBRAZOVNI CILJEVI:** 

- Omogućiti stvaranje digitalne priče, u svrhu postizanja ciljeva OGG-a (uključujući slikovnu knjigu snimanja, materijale, montažu)
- Učinkovito dijeliti digitalne priče o ciljevima OGG-a

#### Uvod

Modul 4 se sastoji od tri lekcije i sadrži videe, skripte, kviz i reference na sadržaje o tome kako proizvesti i podijeliti digitalne priče o globalnim temama i suvremenim izazovima. Na početku modula daje se objašnjenje o alatima i softveru za stvaranje osobnih digitalnih priča. Zatim je objašnjeno koliko su digitalne priče snažne u vidu stvaranja promjena u svijetu, a na kraju je prikazano kako podijeliti digitalne priče s publikom. Prva lekcija, "Kako izraditi knjigu snimanja" objašnjava što je knjiga snimanja, kako ju koristiti te predstavlja različite izvore i predloške. Druga lekcija o "Prikupljanju i stvaranju materijala za digitalne priče" sadrži nekoliko uputa u video obliku koje na praktičan način pokazuju kako odabrati i koristiti slike, animacije i zvukove za digitalne priče. Posljednja lekcija, "Promicanje učenja putem online zajednica", objašnjava važnost dijeljenja

![](_page_20_Picture_0.jpeg)

digitalnih priča kako bi se primicalo globalno građanstvo te potiče promišljanje na različitim razinama (osobnoj razini, razini zajednice i vršnjaka te na društvenoj razini). U ovoj lekciji se predlažu i učinkoviti načini dijeljenja digitalnih priča tradicionalnim i online kanalima.

| ISHODI UČENJA                                                                                                    | LEKCIJA                                                                        | TRAJANJE | SADRŽAJI                                                                                                    |
|----------------------------------------------------------------------------------------------------|--------------------------------------------------------------------------------|----------|----------------------------------------------------------------------------------------------------|
| <ol> <li>Stvoriti knjigu snimanja digitalne priče na<br/>temu OGG-a</li> </ol>                                                                                                    | LEKCIJA 4.1<br>Kako izraditi<br>knjigu snimanja                                | 1 sat    | Skripta 4.1 "Kako izraditi knjigu snimanja"                                                                                                    |
| <ol> <li>Izraditi relevantne materijale za digitalnu<br/>priču (slike, naracija, glazba, zvukovi,<br/>tekstovi, naslovi)</li> <li>Prikupiti relevantne materijale za digitalnu<br/>priču (slike, zvuk, glazba, zvukovi, tekstovi,<br/>naslovi) kroz različite medije</li> <li>Prepoznati i pronaći besplatno dostupni<br/>materijal na Internetu</li> </ol> | LEKCIJA 4.2<br>Prikupljanje i<br>stvaranje<br>materijala za<br>digitalne priče | 3 sata   | Video 4.2.1 (prvi dio) "Prikupljanje i stvaranje materijala za<br>digitalne priče – Uvod i simbolika slika"<br>Video 4.2.1 (drugi dio) "Prikupljanje i stvaranje materijala za<br>digitalne priče – Pronalaženje slika sa slobodnom licencom"<br>Video 4.2. 2 (treći dio) "Prikupljanje i stvaranje materijala za<br>digitalne priče - iMovie – Pronalaženje softvera za montiranje "<br>Video 4.2.2 (četvrti dio) "Prikupljanje i stvaranje materijala za<br>digitalne priče - iMovie – Dodavanje slika"<br>Video 4.2.2 (peti dio) "Prikupljanje i stvaranje materijala za<br>digitalne priče - iMovie – Dodavanje slika"<br>Video 4.2.2 (peti dio) "Prikupljanje i stvaranje materijala za<br>digitalne priče - iMovie – Dodavanje naracije" |

![](_page_21_Picture_0.jpeg)

|                                                        |                                                               |       | Video 4.2 .2 (sedmi dio) "Prikupljanje i stvaranje materijala za<br>digitalne priče - iMovie – Objavljivanje videa"<br>Video 4.2.3 (prvi dio) "Prikupljanje i stvaranje materijala za<br>digitalne priče - Davinci Resolve – Pronalaženje, instaliranje i |
|--------------------------------------------------------|---------------------------------------------------------------|-------|----------------------------------------------------------------------------------------------------|
|                                                        |                                                               |       | pokretanje programa"<br>Video 4.2.3 (drugi dio) "Prikupljanje i stvaranje materijala za<br>digitalne priče - Davinci Resolve – Snimanje naracije s<br>programom Audacity"                                                                                 |
|                                                        |                                                               |       | Video 4.2.3 (treći dio) "Prikupljanje i stvaranje materijala za<br>digitalne priče - Davinci Resolve – Dodavanje slika i zvuka"                                                                                                    |
|                                                        |                                                               |       | Video 4.2.3 (četvrti dio) "Prikupljanje i stvaranje materijala za<br>digitalne priče - Davinci Resolve – Dodavanje medija na<br>vremensku crtu i dodavanje efekata"                                                                                       |
|                                                        |                                                               |       | Video 4.2.3 (peti dio) "Prikupljanje i stvaranje materijala za<br>digitalne priče - Davinci Resolve – Dodavanje teksta i titlova"                                                                                                    |
|                                                        |                                                               |       | Video 4.2.3 (šesti dio) "Prikupljanje i stvaranje materijala za<br>digitalne priče - Davinci Resolve – Objavljivanje videa"                                                                                                    |
| 5. Aktivno sudjelovati u online zajednici za<br>učenje | LEKCIJA 4.3<br>Promicanje učenja<br>putem online<br>zajednica | 1 sat | Skripta 4.3 "Promicanje učenja putem online zajednica"                                                                                                    |

# 2. Unaprjeđivanje OGG-a kroz Unite-IT

Tijekom tečaja učitelji i treneri imaju priliku postati članovi europske zajednice ljudi koja okuplja istraživače, edukatore i dionike koji su zainteresirani za obrazovanje za globalno građanstvo. To im omogućuje da obogate svoje iskustvo susreta sa širokim spektrom perspektiva i iskustava na međunarodnoj razini.

Unite-IT je europska zajednica posvećena pružanju osnažujuće i korisne okoline svim svojim članovima. Postoji kako bi se dijelili resursi, dobre prakse i vizije digitalnih kompetencija te kako bi se premostila digitalna podijeljenost u Europi.

Platforma pruža nekoliko načina sudjelovanja: objave na osobnim stranicama ostalih korisnika, uključujući javne i privatne poruke, blog objave, objave događaja te radne grupe.

Na **Unite-IT platformi** (<u>http://www.unite-it.eu/</u>) se nalazi prva **europska online zajednica o OGG-u** (<u>http://www.unite-</u> <u>it.eu/group/global-citizenship-education</u>).

Putem MOOT platforme, učitelji i treneri mogu pristupiti video prezentaciji Unite-IT platforme.

![](_page_22_Picture_6.jpeg)

![](_page_23_Picture_1.jpeg)

# 3. Upute za korištenje MOOT-a

U ovom dijelu je opisana procedura prijave na MOOT platformu i BRIGHTS online tečaj. Uz to, prikazan je i pregled osnovne strukture i funkcionalnosti MOOT-a.

### Kako se spojiti na BRIGHTS MOOT platformu?

- 1. Kako bi se spojio na BRIGHTS MOOT platformu, korisnik se najprije mora prijaviti na DAISSy MOOT platformu putem poveznice: https://mooc.cti.gr/
- 2. Korisnik može pristupiti MOOT-u tako što će kliknuti na logotip BRIGHTS pri dnu početne stranice MOOT-a, a nakon toga na logotip BRIGHTS koji se nalazi na vrhu sljedeće stranice ili na *"Proceed to the Course*" na dnu kao što je prikazano na Slici 1.

![](_page_23_Figure_7.jpeg)

Slika 1: Početni zaslon BRIGHTS MOOT-a

Ukoliko je korisnik već prijavljen na BRIGHTS MOOT, onda će doći izravno na tečaj kako bi s njime započeo ili nastavio od mjesta gdje je zadnji puta stao. Ako nije prijavljen, tada će morati unijeti podatke (korisničko ime i lozinka) u web obrazac kako bi se prijavio (Slika 2).

![](_page_24_Picture_0.jpeg)

| Log in                                           |  |  |
|--------------------------------------------------|--|--|
| Your session has timed out. Please log in again. |  |  |
| Username user                                    |  |  |
| Password                                         |  |  |
| Remember username Log in                         |  |  |
| Forgotten your username or password?             |  |  |
| Cookies must be enabled in your browser ⑦        |  |  |

#### Slika 2: Obrazac prijave na BRIGHTS MOOT platformu

## Navigacija po BRIGHTS MOOT-u

1. Početna stranica BRIGHTS MOOT-a sadrži pregled tečaja, uključujući opće forume, informacije o tečaju, nastavni plan te autore tečaja, što je prikazano na slikama 3 i 4.

![](_page_24_Picture_6.jpeg)

Slika 3: Početna stranica BRIGHTS MOOT-a: Pregled tečaja

![](_page_25_Picture_0.jpeg)

![](_page_25_Picture_2.jpeg)

#### Slika 4: Početna stranica BRIGHTS MOOT-a: Uvod u tečaj

 Ukoliko korisnik klikne na jedan od brojeva modula na početnoj stranici, na dijelu ekrana ispod brojeva će se prikazati nastavni plan modula. Nastavni plan uključuje opis modula kao i interaktivne linkove na lekcije, kvizove i dodatne materijale modula (Slika 5).

![](_page_26_Picture_0.jpeg)

Slika 5: Stranica modula

3. Svaki modul uključuje brojne resurse za učenje poput skripti i videa. Klikom na interaktivni naslov lekcije (Slika 6) obrazovni sadržaji lekcije se otvaraju na povezanim stranicama, počevši od stranice na kojoj je uvod u lekciju.

![](_page_26_Picture_3.jpeg)

#### Slika 6: Interaktivni naslov lekcije

4. Svaka stranica lekcije sadrži jedan obrazovni sadržaj (video ili skriptu) te nudi alate za navigaciju, poput gumba i menija, kako bi se pomoglo kretanje kroz sve objekte lekcije. Na njoj se nalazi i traka napretka koja ukazuje na to koji postotak lekcije je završen (Slika 7).

![](_page_27_Picture_0.jpeg)

#### Jačanje obrazovanja za globalno građanstvo digitalnim pripovijedanjem

| EESSON MENU                                                                                        | Lekcija 1.2 Okviri Obrazovanja za Globalno                                                                                                    |                                                                                                    |                                                                                                    | rn to the course 🕫                                              |
|----------------------------------------------------------------------------------------------------|----------------------------------------------------------------------------------------------------|----------------------------------------------------------------------------------------------------|----------------------------------------------------------------------------------------------------|-----------------------------------------------------------------|
| Videa 1.2 Dio 1: Okviri OGG-a<br>Videa 1.2 Dio 2: Nevladine udruge o ciljevima<br>održivog razvoja | Gradanstvo                                                                                                    | Traka                                                                                                    |                                                                                                    | <b>\</b>                                                        |
| UNITE-IT PLATFORM VIDEO                                                                            | Druga lekcija definira Agendu 2030 za o<br>COR kombiniraju društvene, gospodars<br>današnjice, definiranjem školskih kurik<br>također prikazuje neke od slabih ili kriti | drživi razvoj kao olivir za OGG: njenih 17<br>ke i okolišne fakto e koji su međusobno<br>uluma koji su sposobni nositi se s društv<br>čnih točaka Ageni e 2030 kako bi se prik | 7<br>7 ciljeva održivog razvoja (COR) predstavljaju i političke i ob<br>povezani. Oni su usklađeni s jednim od glavnih izazova o<br>i oeno-gospodarskom kompleksnošću i međusobnim zavim<br>kazali određeni elementi kojima se rasprava može produb | brazovne ciljeve.<br>brazovanja<br>iostima. Ova lekcija<br>iti. |
| Izbornik<br>lekcije                                                                                | Sljedeće: Videa 1.2 Dio 1                                                                                                    |                                                                                                    |                                                                                                    | Navigacija                                                      |
|                                                                                                    |                                                                                                    | Return to the                                                                                                    | e course •)                                                                                                    |                                                                 |

#### Slika 7: Raspored stranice lekcije

Ako korisnik ne završi lekciju, pruža mu se mogućnost da nastavi lekciju od dijela u kojem je stao, kao što je prikazano na slici 8.

![](_page_27_Picture_6.jpeg)

#### Slika 8: Nastavak nezavršene lekcije

Kako bi zabilježili svoj napredak u tečaju, svaka lekcija se automatski označava kao završena kada polaznik pogleda sve nastavne materijale u njoj – desno od naziva lekcije se pojavljuje okvir s kvačicom koji označava da je lekcija završena (Slika 9).

![](_page_27_Picture_9.jpeg)

Slika 9: Kako se bilježi završetak lekcije

![](_page_28_Picture_0.jpeg)

## Kako koristiti forum

Postoji nekoliko jednostavnih koraka koji su potrebni korisniku kako bi mogao koristiti forum:

1. Korisnik mora kliknuti na naziv foruma u kojem želi sudjelovati (Slika 10).

![](_page_28_Picture_5.jpeg)

#### Slika 10: Sudjelovanje na forumu

2. Stranica foruma je prikazana na slici 11. Polaznici mogu odgovoriti na teme rasprave koje je dodao tutor tako da kliknu na naziv rasprave, a zatim na poveznicu "**Odgovori**" na dnu stranice.

Polaznici se mogu pretplatiti na cijeli forum ili samo na određenu raspravu kako bi dobivali obavijesti o novim objavama na forumu ili određenoj raspravi. Mogućnost pretplate se odabire u administratorskom izborniku kao što je prikazano na slici 11.

![](_page_29_Picture_0.jpeg)

| aničito tko sto i odaklo st                                                                                                    | o. Zanima nas i čto vas jo motoviralo da so prijavit                                                                                                    | a ta čta očekujeta od tačaja                    |
|----------------------------------------------------------------------------------------------------|----------------------------------------------------------------------------------------------------|-------------------------------------------------|
| apisite tito ste i odakie st                                                                                                    | e. Zahima nasi sto vas je motoviralo da se prijavit                                                                                                    |                                                 |
| Rasprava                                                                                                    | Započeo                                                                                                    | Odgovora                                        |
| Upoznajmo se                                                                                                    | Sanjin Smajlovic                                                                                                    | 1                                               |
|                                                                                                    |                                                                                                    |                                                 |
| Jačanje obrazovanja<br>📽 POSTAVKE 🛛 🛛<br>🖻 Administracija foruma                                                                                                    | za globalno građanstvo digitalnim prip<br>Predstavite se na forumu                                                                                                    | oovijedanjem<br>Vrati se na e-kolo              |
| Jačanje obrazovanja<br>Contemporative postavke obrazovanja<br>Postavke obrazovanja<br>Postavka obrazovanja<br>Postavka | za globalno građanstvo digitalnim prip<br>Predstavite se na forumu<br>Upoznajmo se                                                                                                    | oovijedanjem<br>Vrati se na e-kot               |
| Jačanje obrazovanja<br>Contemporati postava<br>POSTAVKE Contemporati<br>Automistracija foruma<br>Automistracija foruma<br>Pretplatite se na ovaj forum<br>Pretplatite se na ovaj forum<br>Unsubscribe from this discussion                                                                                                    | Taglobalno građanstvo digitalnim prip         Predstavite se na forumu         Upoznajmo se         Prikaz odgovora u hijerarhijskoj strukturi •                                                                                                    | oovijedanjem<br>Vrati se na e-kot<br>⊮Pre       |
| Jačanje obrazovanja                                                                                                    | Predstavite se na forumu<br>Upoznajmo se<br>Prikaz odgovora u hijerarhijskoj strukturi •                                                                                                    | oovijedanjem<br>Vrati se na e-kol<br>⊮Pre<br>30 |
| Jačanje obrazovanja                                                                                                    | Predstavite se na forumu         Upoznajmo se         Prikaz odgovora u hijerarhijskoj strukturi •         Upoznajmo se         Prikaz odgovora u hijerarhijskoj strukturi •         Upoznajmo se         Impisaorđa Sanjin Smajlovic - Wednesday, 21 February 2018, 14:3         Test test | Dovijedanjem<br>Vrati se na e-kot<br>©Pre       |

Slika 11: Odgovor na raspravu u forumu

3. Kao što je vidljivo na slici 12, pojavljuje se nova stranica na kojoj korisnik može napisati novu ili urediti postojeću objavu na forumu (tj. svoj odgovor). Ako je potrebno, korisnik može svojoj objavi priložiti i datoteke.

![](_page_30_Picture_0.jpeg)

| <ul> <li>vas odgovor</li> </ul> |                                                                               |
|---------------------------------|-------------------------------------------------------------------------------|
| Naslov ()                       | Re: Upoznajmo se                                                              |
| Poruka ()                       |                                                                               |
|                                 | Stata'n                                                                       |
| Pretplata na raspravu 🛛 🕐       | 8                                                                             |
| Privitak ③                      | Najveća dopuštena veličina za nove datoteke: 500KB. najveći broj privitaka: 9 |

Slika 12: Kako napisati objavu na forumu

4. Klikom na gumb **"Pošaljite poruku na forum**" (Slika 13), na dnu stranice, objava postaje vidljiva na forumu.

![](_page_30_Picture_5.jpeg)

Slika 13: Gumb "Post to forum"

![](_page_31_Picture_0.jpeg)

## Korisne informacije o videima u tečaju

Videi u ovom MOOT-u su ugrađeni u stranice svake lekcije.

Slika 14 prikazuje stranicu s videom unutar tečaja te funkcionalnostima koje su ponuđene.

![](_page_31_Picture_5.jpeg)

Slika 14: Stranica s videom

![](_page_32_Picture_0.jpeg)

## Korisne informacije o skriptama u tečaju

Skripte su u ovom MOOT-u ugrađene kao stranice svake lekcije.

Slika 15 prikazuje skriptu u tečaju i mogućnosti manipulacije s njom.

![](_page_32_Picture_5.jpeg)

Slika 15: Skripta u tečaju